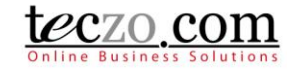

### How to use ARB in various modules

- 1.0 What is Action Required By (ARB)?
- 2.0 View action items in various modules
- 3.0 Add a new action Item in a Module topic
- 4.0 Diagram showing ARB Usage
- 5.0 Topic indicators related to Action items in a module and to the topic's action tab
- 6.0 Notifications and Reminders

#### 1.0 What is Action Required By (ARB)?

Action Required By (ARB) is a feature that aims to help users prioritize which topics or items to deal with. Owners and moderators can assign action items to other users from within various modules. This feature is designed with functionality that will help the assignee and owner to be notified of updates. All modules except Lead Management, Timesheet and Hourly Report are equipped with this feature.

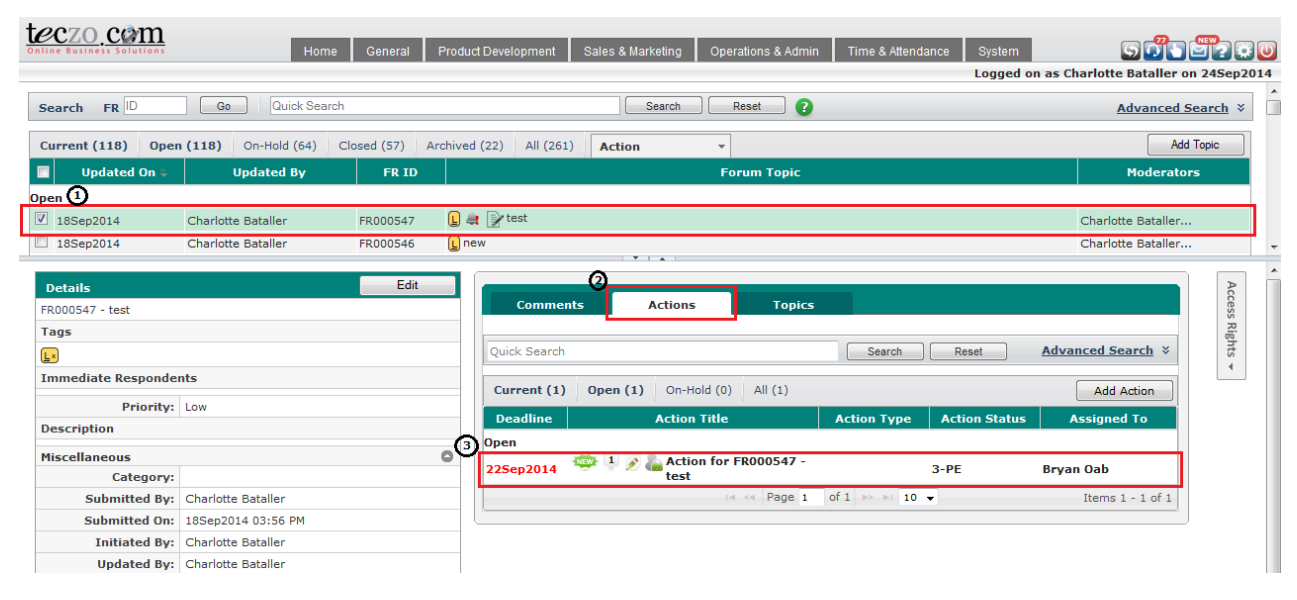

#### 2.0 View action items in various modules

- 1. Select a topic from a module summary page by clicking the topic item to open the details page. \*Users can also double click the item to open a dedicated page for the topic details.
- 2. Click the Actions tab located in the comment column. The actions are grouped per state: Open and On-Hold.
- 3. Double click an item in the Actions tab summary list to see the complete details of the action item in a separate tab.

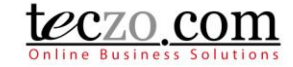

3.0 Add a new action Item in a Module topic

- 1. Follow steps 1 to 2 of <u>View action items in various modules</u>.
- 2. Click the Add Action button to open the add action page. You can only add an action item if you're the Module Administrator, Owner and/or Moderator of the topic and you have Write access rights to the Action module.

| Current (1) | <b>Open (1)</b> On-Hold (0) All (1)   |             |               | Add Action  |
|-------------|---------------------------------------|-------------|---------------|-------------|
| Deadline    | Action Title                          | Action Type | Action Status | Assigned To |
| Open        |                                       |             |               |             |
| 22Sep2014   | 👾 🤱 🔊 b Action for FR000547 -<br>test |             | 3-PE          | Bryan Oab   |

3. Fill in the details and add access for other users from the access rights list.

| Add Action       |                                                          |                      | Access Rights 🏭             |
|------------------|----------------------------------------------------------|----------------------|-----------------------------|
| Action Title     | Action for FR000547 - test                               |                      | Type a name 🗴 🙎             |
|                  |                                                          | 2                    | 100-Acre-Wood               |
|                  |                                                          |                      |                             |
|                  |                                                          |                      | Mikasa Ackerman             |
|                  |                                                          |                      | ACS Africa                  |
| Description      |                                                          |                      | Mark82ph 3                  |
|                  |                                                          |                      | Michael Banting             |
|                  |                                                          |                      | Miles Edgeworth             |
|                  |                                                          |                      | test test                   |
| State            | Open Y Prior                                             | ity Selecto          | ACS Holland                 |
|                  |                                                          |                      | acsrich1                    |
| Department       | <select> Assigned</select>                               | IO <select></select> | acsrich2                    |
| Action Type      | <select>      Action Sta</select>                        | us <select></select> | - im boy                    |
| Moderated By     | Charlotte Bataller Tollow                                | Up 🗐 😨               |                             |
| Owner            | Charlotte Bataller T Initial Deadl                       | ne                   | Misturr Crawford            |
|                  |                                                          |                      | ACS Hong Kong               |
| Revised Deadline | % Complet                                                | ed 👻                 | Chi Kit Wong                |
| Immediate        | Please select users                                      | *                    | jars jars                   |
| Kespondents      |                                                          |                      | Julia Wong                  |
| Keywords         |                                                          |                      | Mark Gmail2 Franciscoedited |
| Initiated By     | Charlotte Bataller                                       |                      | Mark Teczo 4 Francisco      |
|                  | This field cannot be modified once you save this record. |                      | Rene (QA) Wierenga          |
| Add attachments  | emove attachments Maximum 8MB per file                   |                      | well test                   |
|                  |                                                          | ۱                    | Risper Cabingan             |
|                  | Drop attachments here                                    | 1                    | Branca Cabingan             |
|                  |                                                          | ا<br>ب               | Charletta Batallar          |
|                  |                                                          |                      |                             |
|                  | Save & Close Close                                       |                      | Interior Angoliuan          |
|                  |                                                          |                      | Malu Pineda                 |
|                  |                                                          |                      | Margerry Ann Noval          |
|                  |                                                          |                      | Mark Anthony Olaes          |
|                  |                                                          |                      | Mark OA Francisco           |
|                  |                                                          |                      | Martin Chan                 |
|                  |                                                          |                      | read only                   |
|                  |                                                          |                      | Rebie Estares               |
|                  |                                                          |                      | Rich Delavin                |
|                  |                                                          |                      |                             |

Notes:

- The Action Title field is automatically filled with the editable value "Action for ID Module Topic Title". The suggested value is to help the user identify the action item through the Action module.
- Make sure to fill in the Assigned To, Action Type and Action Status fields, so the assigned user will be notified of the action and knows what he or she is supposed to do in a glance.
- Check "Follow up" if you require weekly notifications to the assignee and owner of the action item to be sent out.
- Required fields in yellow need to be filled in to successfully save the new action item.
- Click Save & Close to save and go back to the Actions tab or Close to cancel adding a new Action. Note: Action items successfully added from a module will also automatically be reflected in the Action module summary table as a new item.

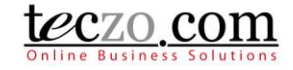

#### 4.0 Diagram showing ARB Usage

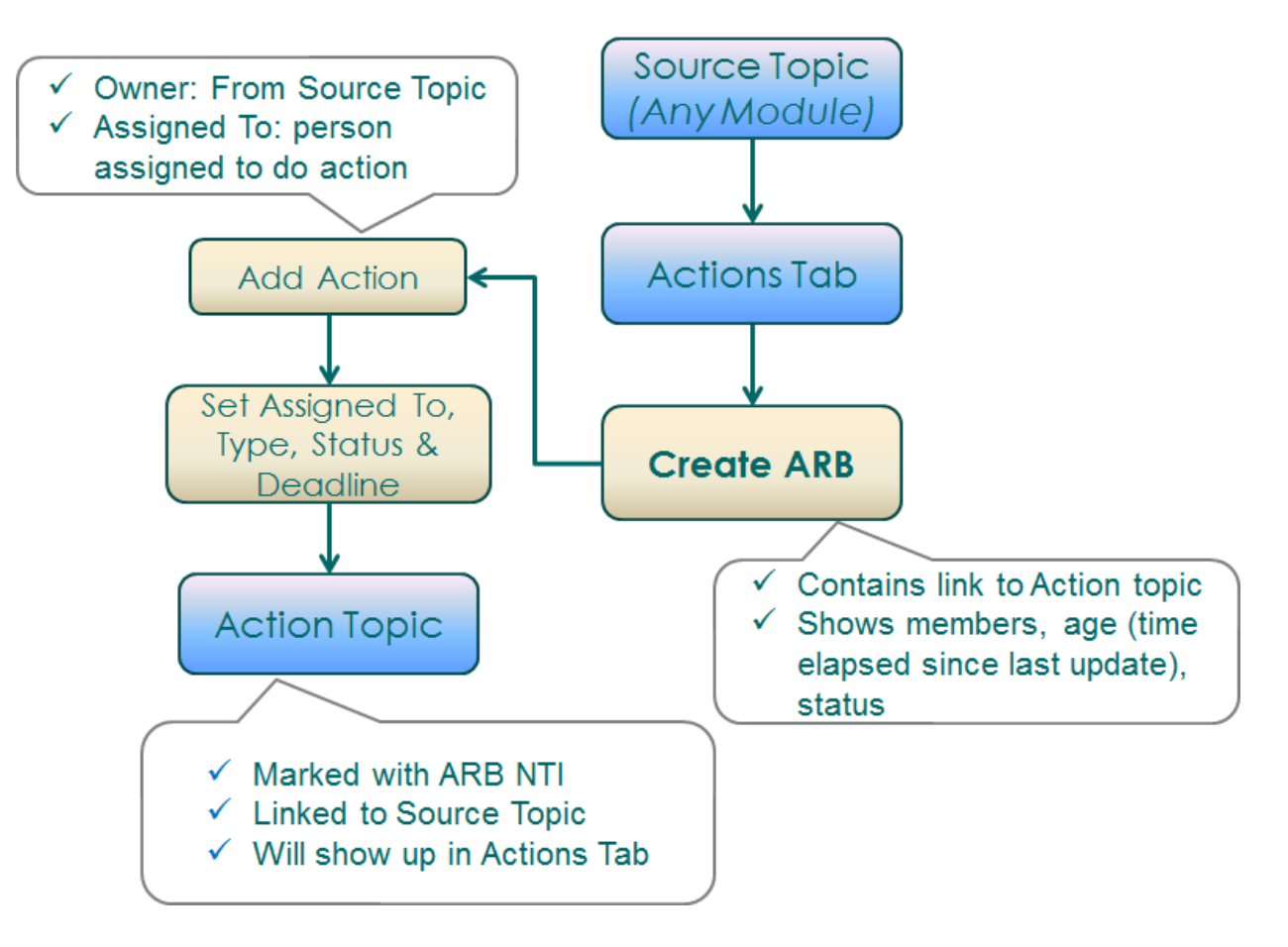

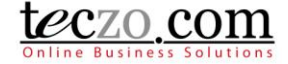

### 5.0 Topic indicators related to Action items in a module and to the topic's action tab

| lcon                   | Meaning                                                                                                    | Shown in                                                                | Icon disappears                                                                                              |
|------------------------|----------------------------------------------------------------------------------------------------|-------------------------------------------------------------------------|----------------------------------------------------------------------------------------------------|
|                        | The action item is a newly created action item                                                                                                    | Actions tab to all topic members                                        | 3 days after the action item was created                                                                     |
| ø                      | Changes have been made to the details of this action item                                                                                                    | Actions tab to all topic members                                        | When you view the action item details                                                                        |
| 1                      | Comments have been added to this<br>action item<br>The number indicates how many new<br>comments since you last accessed the<br>action item                      | Action tab to all topic members                                         | When you view the action item details                                                                        |
| &                      | Access rights have been changed for this action item                                                                                                    | Action tab to all topic members                                         | When you view the action item details                                                                        |
| 4                      | You have been added to the action item                                                                                                    | Action tab to the user<br>who has been added                            | When you view the action item details                                                                        |
| 4                      | The action item has passed the<br>deadline and is overdue<br>Hovering over the icon will display the<br>number of days, weeks, months or<br>years it was overdue | Module Summary Table<br>including Action Module<br>to all topic members | When the action item is<br>moved to Closed or<br>Archived                                                    |
| -                      | The Action item has been assigned to you                                                                                                    | Action Module Summary<br>Table to the assignee of<br>the action item    | When the action has<br>been assigned or<br>transferred to someone<br>else                                    |
| Ð                      | You have one or more unread action items                                                                                                    | Module Summary Table<br>to all topic members                            | When the action item has been Read                                                                           |
| <b>RED</b><br>Deadline | The action item is more than 1 day<br>overdue<br>Hovering over the icon will display the<br>number of days, weeks, months or<br>years it was overdue             | Action tab to all topic<br>members                                      | When the deadline has<br>changed to a future date<br>or the action item is<br>moved to Closed or<br>Archived |

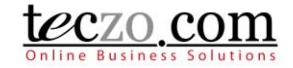

#### 6.0 Notifications and Reminders

Once an Action Item has been created and linked, the owner and moderators of the source topic and also the assignee of the action item will receive notices and reminders through Teczo messaging and email. Below the various notices are listed.

| Notifications & Reminders                                                                                                    | Who                                                                | When                                                | Where                                            |
|----------------------------------------------------------------------------------------------------|--------------------------------------------------------------------|-----------------------------------------------------|--------------------------------------------------|
| Weekly notices about the status<br>of the Action item<br>If the Action item "Follow Up"<br>field has been enabled or<br>checked                                                                                                    | Action item owner and assignee (assigned to)                       | Every Monday until<br>the action item was<br>closed | Email and Teczo Messaging<br>(Notifications tab) |
| <ul> <li>Weekly Reminder of your Action if</li> <li>Here are the updates of your action ite</li> <li>AC001753 - action title 3 <ul> <li>Action Type: something</li> <li>Action Status: 1234567891asfasfsdf</li> <li>Assigned To: Alma Marie Calma</li> <li>Submitted On: 22May2014 10:38 AM</li> <li>Deadline: 29May2014</li> <li>Remarks: Due 4 months ago</li> </ul> </li> <li>AC001773 - 1051h <ul> <li>Action Type: fancy</li> <li>Action Status: test1</li> <li>Assigned To: Bianca Cabingan</li> <li>Submitted On: 27Aug2014 04:54 PM</li> <li>Deadline: 28Aug2014</li> <li>Remarks: Due 1 month ago</li> </ul> </li> <li>AC001774 - 1051h-1 <ul> <li>Action Type: test1.</li> <li>Action Status: test3</li> <li>Assigned To: adas asdasd</li> <li>Submitted On: 27Aug2014 05:12 PM</li> <li>Deadline: 29Aug2014</li> <li>Remarks: Due 1 month ago</li> </ul> </li> </ul> | <b>tem</b><br>ms in myteczo.com:<br>sdfgsa sadfgsadgsadg sadg<br>1 | 35                                                  | 01Sep2014                                        |
| Notification that the Action item has been updated                                                                                                    | Action item owner and assignee (assigned to)                       | Upon saving the updated action item                 | Email and Teczo Messaging<br>(Notifications tab) |
| Action   Action item has been updated                                                                                                    |                                                                    |                                                     | 08Sep2014                                        |
| Action item AC001921 - PP005974 - TE                                                                                                    | STING ARB has been updated.                                        |                                                     |                                                  |

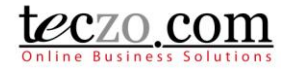

| Notifications & Reminders                                                                                                    | Who                                                                                                    | When                                                                                                    | Where                                                                                                    |
|----------------------------------------------------------------------------------------------------|----------------------------------------------------------------------------------------------------|----------------------------------------------------------------------------------------------------|----------------------------------------------------------------------------------------------------|
| Notification that a comment has been posted on the Action item                                                                                                    | Action item owner and assignee (assigned to)                                                                                                    | Upon saving the<br>comment to the<br>action item                                                                                              | Email and Teczo Messaging<br>(Notifications tab)                                                             |
| Action item has been updated and<br>Johnrey Angolluan commented and up<br>Comment 1 by Johnrey Angolluan on 1<br>testing zxc                                                                                                    | a comment has been posted<br>dated the status of the Action ite<br>2Sep2014 10:20 AM                                                                                                    | <b>I</b><br>m AC000991 - F.                                                                                                    | 12Sep2014                                                                                                    |
| Updated Status:<br>Action Status: New to In progress<br>Assigned To: No Value to Bianca Cabin                                                                                                    | gan                                                                                                    |                                                                                                    |                                                                                                    |
| Reminder before Action item<br>deadline                                                                                                    | Action item owner and assignee (assigned to)                                                                                                    | 5 days and 1 day before the deadline                                                                                                    | Email and Teczo Messaging<br>(Notifications tab)                                                             |
|                                                                                                    |                                                                                                    |                                                                                                    |                                                                                                    |
| Action item deadline of completion<br>The deadline for the completion of you<br>Please ignore this message if the Action<br>the Closed state.                                                                                                    | <b>n is in 5 days</b><br>r Action item AC001844 - ARB E<br>n item has already been comple                                                                                                    | WAN is on 09Sep2014.<br>ted. To stop receiving this remi                                                                                      | 04Sep2014<br>inder, please move your item to                                                                 |
| Action item deadline of completion<br>The deadline for the completion of you<br>Please ignore this message if the Action<br>the Closed state.<br>A daily reminder that the Action<br>item deadline has passed                                                                                                    | n is in 5 days<br>r Action item AC001844 - ARB E<br>n item has already been comple<br>Action item owner and<br>assignee (assigned to)                                                                                                    | WAN is on 09Sep2014.<br>ted. To stop receiving this remi<br>Every day after the<br>deadline until the<br>Action item is closed<br>or archived | 04Sep2014<br>inder, please move your item to<br>Email and Teczo Messaging<br>(Notifications tab)             |
| Action item deadline of completion<br>The deadline for the completion of you<br>Please ignore this message if the Action<br>the Closed state.<br>A daily reminder that the Action<br>item deadline has passed<br>Deadline for the completion of Action                                                                                                    | n is in 5 days<br>r Action item AC001844 - ARB E<br>n item has already been comple<br>Action item owner and<br>assignee (assigned to)                                                                                                    | WAN is on 09Sep2014.<br>ted. To stop receiving this remi<br>Every day after the<br>deadline until the<br>Action item is closed<br>or archived | 04Sep2014<br>inder, please move your item to<br>Email and Teczo Messaging<br>(Notifications tab)<br>01:03 AM |
| Action item deadline of completion<br>The deadline for the completion of you<br>Please ignore this message if the Action<br>the Closed state.<br>A daily reminder that the Action<br>item deadline has passed<br>Deadline for the completion of Act<br>The deadline for the completion of the                                                                                                    | n is in 5 days<br>r Action item AC001844 - ARB E<br>n item has already been comple<br>Action item owner and<br>assignee (assigned to)<br>tion item has ended<br>following Action items has passe                                                                                                    | WAN is on 09Sep2014.<br>ted. To stop receiving this remi<br>Every day after the<br>deadline until the<br>Action item is closed<br>or archived | 04Sep2014<br>inder, please move your item to<br>Email and Teczo Messaging<br>(Notifications tab)<br>01:03 AM |
| Action item deadline of completion<br>The deadline for the completion of you<br>Please ignore this message if the Action<br>the Closed state.<br>A daily reminder that the Action<br>item deadline has passed<br>Deadline for the completion of Act<br>The deadline for the completion of the<br>- AC000100 - OVUIJBWIJ PCGEPCIPE<br>- AC000353 - AC testing01<br>- AC000415 - Adding Action<br>- AC000864 - Automated Testing: Mov                                          | n is in 5 days<br>r Action item AC001844 - ARB E<br>n item has already been comple<br>Action item owner and<br>assignee (assigned to)<br>tion item has ended<br>following Action items has passe<br>ITGFICCLZIW VRYLVIQVVD DJ<br>ing on to the Next Page [47542]                                         | WAN is on 09Sep2014.<br>ted. To stop receiving this remi<br>Every day after the<br>deadline until the<br>Action item is closed<br>or archived | 04Sep2014<br>inder, please move your item to<br>Email and Teczo Messaging<br>(Notifications tab)<br>01:03 AM |
| Action item deadline of completion<br>The deadline for the completion of you<br>Please ignore this message if the Action<br>the Closed state.<br>A daily reminder that the Action<br>item deadline has passed<br>Deadline for the completion of Act<br>The deadline for the completion of the<br>- AC000100 - OVUIJBWIJ PCGEPCIPE<br>- AC000353 - AC testing01<br>- AC000415 - Adding Action<br>- AC000864 - Automated Testing: Mov<br>You may revise the deadline through e | n is in 5 days<br>r Action item AC001844 - ARB E<br>n item has already been comple<br>Action item owner and<br>assignee (assigned to)<br>tion item has ended<br>following Action items has passe<br>IT TGFICCLZIW VRYLVIQVVD DJ<br>ing on to the Next Page [47542]<br>editing the Action item if needed. | WAN is on 09Sep2014.<br>ted. To stop receiving this remi<br>Every day after the<br>deadline until the<br>Action item is closed<br>or archived | 04Sep2014<br>inder, please move your item to<br>Email and Teczo Messaging<br>(Notifications tab)<br>01:03 AM |